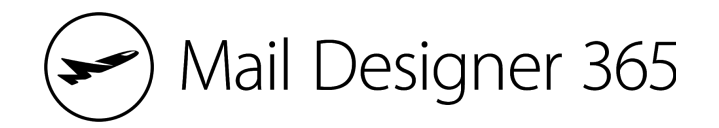

## Dein exportiertes HTML E-Mail-Design nutzen

Glückwunsch! Du hast deine Mail Designer 365 E-Mail-Vorlage erfolgreich als HTML exportiert und kannst sie nun auf deine Webseite oder zu einem beliebigen Versanddienst hochladen.

## Nächste Schritte:

- 1. Lade alle Bilder in den Ordner auf den Server hoch, den du beim Export unter "Bilder URL-Pfad" angegeben hast. <u>Mehr erfahren</u>
- 2. Du willst dein Template mit einem E-Mail-Versanddienst versenden? <u>Auf</u> <u>dieser Seite findest du die passende Anleitung für deinen Versanddienst</u>.

**Wichtig:** Falls du dein Design nach dem Upload zu deinem Versanddienst oder deiner Webseite nochmals anpassen willst, solltest du die Änderungen in Mail Designer 365 durchführen und das Template nochmals neu exportieren und hochladen.

Hilfe? Kontaktiere unser Support-Team – wir helfen dir gerne weiter!